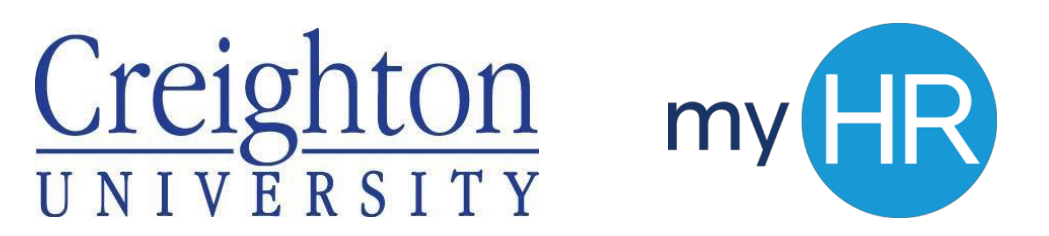

Manager: Assigning Goals

Assigning Goals to direct reports

- ➤ Login to myHR
- > Select the *Team Talent* icon.
- ➢ Select the Goals icon.
- ➢ Click Add Goal.
- > Select the box next to the employees you would like to assign the goal to.
- > Click Next.
- > Enter the Goal information
- > Click Save and Close.
- > The goal has been added to the selected employee's Goal Plan.

Please use the most recent versions of either Chrome or FireFox when accessing this content. Note: Internet Explorer is no longer supported.